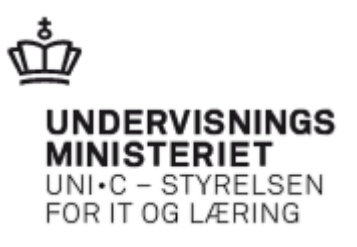

## Tjek af rettigheder i NemLog-in

Hvis du vil tjekke, om du har rettigheder til at logge ind på EfterUddannelse.dk skal du logge ind på NemLog-in Brugeradministration: https://brugeradministration.nemlog-in.dk

Åbn din internetbrowser (eks. Internet Explorer, Firefox, Chrome...)

I adressefeltet angiver du: <u>https://brugeradministration.nemlog-in.dk</u> og trykker på

Du kommer så til siden "Det offentlige log-in-fællesskab – NemLog-in", hvor du skal logge på systemet med din medarbejdersignatur

| 🏉 Log-in - Windows Internet Explorer                              |                                                                                              |
|-------------------------------------------------------------------|----------------------------------------------------------------------------------------------|
| O ♥                                                               | 🔻 🔒 Digitaliseringsstyrelsen [DK]  🚱 🛠 🔀 Google                                              |
| x 😴 •                                                             |                                                                                              |
| × Google                                                          | 👻 🚼 Søg 👻 🌞 💘 Del 🛛 Mere 🍽 Log inc                                                           |
| × Q • Search 🚸 🐠                                                  | 🛿 Facebook 🕶 💽 🕥 Listen to music 💿 🖲 Amazon 👑 YouTube 🌅 18' Copenhagen, Denmark 💌 🔯 🔍 Option |
| 👷 Favoritter 🛛 🖕 🏠 Administrative systemer 🔊 EfterUddannelse 🔐 UN | I•C 媥 UNI•C's intranet 📓 Adobe Connect Central L 🤺 UNIC helpdesk system 🙁 Google             |
| of Log-in                                                         | 🛐 👻 🖾 👻 🖂 🌧 Side 👻 Sikkerhed 👻 Funktioner 🕶 🌘                                                |
| DET OFFENTLIGE LOG-IN                                             | I-FÆLLESSKAB – NEMLOG-IN                                                                     |
|                                                                   | Dansk   English ⊲)) 🖨                                                                        |
| Log-in   Log-in-typer   Om NemLog-in   S                          | Sikkerhed I Vilkår I Hjælp                                                                   |
| NEM ID Log ind med nøglekort > NEM ID L                           | og ind med nøglefil > Digital Signatur / Log ind med digital signatur >                      |
|                                                                   |                                                                                              |
|                                                                   |                                                                                              |
|                                                                   |                                                                                              |
| <u>_</u>                                                          |                                                                                              |
|                                                                   |                                                                                              |
|                                                                   | Genveje                                                                                      |
| 🗌 Husk jeg vil logge ind med nøglefil                             | . Eå birde nu                                                                                |
| Læs mere om cookies og NemLog-in >                                | <ul> <li>Information om Log-in-typer</li> </ul>                                              |
|                                                                   | > Om NemLog-in<br>> Bestil NemID                                                             |
|                                                                   |                                                                                              |
|                                                                   | Husk sikkorhodon                                                                             |

Du kan enten logge ind med et medarbejder-nøglekort eller med en nøglefil. Hvis du har et medarbejder-nøglekort skal du udfylde dit brugerid og adgangskode, og hvis du har en nøglefil skal du klikke på fanen "Log ind med nøglefil" (som vist ovenfor).

## Du kommer nu til siden NemLog-in/Brugeradministration

| NemLog-in/Bru               | geradministration                                                                                                    | Hjælp    | Sprog: | Dansk      | English  | Marianne (       | Log ud |
|-----------------------------|----------------------------------------------------------------------------------------------------|----------|--------|------------|----------|------------------|--------|
| UNI-C - Styrelsen for it og | CVR-nummer: 13                                                                                                    |          |        |            |          |                  |        |
| Hjem 🕨                      |                                                                                                    |          |        |            |          |                  |        |
| Min profil                  | Du er Medarbejder<br>Du er medarbejder og har rettigheder til at tilgå nogle offentlige it-systemer. Du kan få flere rettigheder ved at s<br>die administrativer i systemat. Di förstildalt settysheder vis Brugeradassistrative og det av menet ustridt at du bes |          |        |            |          |                  |        |
| Få flere rettigheder        | vedligeholder dine stamdata og kontaktoplysninger.                                                                                                    | brugerat |        | ion og det | er meger | vigtigt, at da i |        |

## Klik på **Min profil** for at se dine rettigheder

| NemLog-in/Bru               | geradministration                                                                                                    | Hjælp    | Sprog:      | Dansk      | English  | Marianne        | Log ud |
|-----------------------------|----------------------------------------------------------------------------------------------------|----------|-------------|------------|----------|-----------------|--------|
| UNI-C - Styrelsen for it og | CVR-nummer: 132                                                                                                    |          |             |            |          |                 |        |
| Hjem 🕨                      |                                                                                                    |          |             |            |          |                 |        |
| Min profil                  | Du er Medarbejder<br>Du er medarbejder og har rettigheder til at tilgå nogle offentlige it-systemer. Du kan få flere rettigheder ved at sy<br>die administrative i overleget. De fär tildelt settebeder via Brugendepisietretene og det er menet uptigt at du ber |          |             |            |          |                 |        |
| Få flere rettigheder        | vedligeholder dine stamdata og kontaktoplysninger.                                                                                                    | brugerau | annin Strat | ion og det | er meget | vigugi, at du i |        |

Dine rettigheder vises i boksen "Brugerens rettigheder". Hvis blokken er tom, har du ikke nogen rettigheder

| Neml og-in/Brug                 | eradministrati                                                   | on                                    | Hjælp Sprog:       | Dansk English     | Marianne Guerry Lars |
|---------------------------------|------------------------------------------------------------------|---------------------------------------|--------------------|-------------------|----------------------|
| nemicog in/ brug                | cruannistrat                                                     | on                                    |                    |                   | Log u                |
| UNI-C - Styrelsen for it og C   | VR-nummer: 13223459                                              |                                       |                    |                   |                      |
| Hjem 🕴 Marianne                 |                                                                  |                                       |                    |                   |                      |
| Min profil                      | Brugerens Stamdata                                               |                                       |                    |                   |                      |
| 5 <sup>8</sup> floor antichedar | Oplysninger om brugeren                                          |                                       |                    |                   |                      |
| ra fiere rettigneder            | Fulde navn                                                       | E-mail*                               | P                  | -enhed            |                      |
|                                 | BID-nummer                                                       |                                       |                    | /ester            |                      |
|                                 | (medarbejdernummer)                                              | Mobilnumme                            | er S               | E-nummer          |                      |
|                                 | CVR-nummer                                                       | Telefonnum                            | mer                | dministratorkonti | 0                    |
|                                 | 13                                                               |                                       |                    | Administrator for | brugerne             |
|                                 | Seneste brug af certifikat                                       |                                       | E                  | Administrator for | organisationen       |
|                                 | 23-08-2013                                                       |                                       |                    |                   |                      |
|                                 |                                                                  |                                       |                    |                   | Gem                  |
|                                 |                                                                  |                                       |                    |                   |                      |
|                                 | Brugerens rettigheder                                            |                                       |                    |                   |                      |
|                                 | Rettighed 🔺                                                      | Organisation                          | Organisationsenhed | Periode           |                      |
|                                 | Ret til at administrere VEU<br>kurser                            | UNI-C - Styrelsen<br>for it og læring |                    | Gælder fra 01-0   | 01-2007              |
|                                 | Ret til at ansøge om<br>VEU-godtgørelse og<br>befordringstilskud | UNI-C - Styrelsen<br>for it og læring |                    | Gælder fra 01-(   | 01-2007              |
|                                 |                                                                  |                                       |                    |                   |                      |
|                                 | Brugerens grupper                                                |                                       |                    |                   |                      |
|                                 |                                                                  |                                       |                    |                   |                      |

For at kunne logge på EfterUddannelse.dk som kursusadministrator eller selvstændig skal du have rettigheden "**Ret til at administrere VEU kurser**" eller rettigheden "**Ret til at ansøge om VEU-godtgørelse og befordringstilskud**":

- Ret til at administrere VEU kurser, skal du have, hvis du skal tilmelde kursister (eller dig selv, hvis du er selvstændig) og administrere tilmeldinger
- Ret til at ansøge om VEU-godtgørelse og befordringstilskud, skal du have, hvis du skal kunne se, udfylde og signere ansøgninger for dine medarbejdere (eller dig selv, hvis du er selvstændig)

Under "Brugerens rettigheder" kan du se på hvilket niveau (i kolonnen Organisationsenhed) rettighederne er tildelt. Vi anbefaler rettighedstildeling **for hele organisationen**, med mindre man kommer fra en stor virksomhed/region/kommune, hvor der er grund til at begrænse en brugers rettigheder til en specifik P-enhed (afdeling). Ellers risikerer du, at der er tilmeldinger/ansøgninger som du ikke kan se, fordi du ikke har rettigheder på tilstrækkeligt niveau.

Hvis rettighederne er begrænset til en P-enhed eller et SE-nr, vil det fremgå af kolonnen Organisationsenhed (du vil kunne se, hvilken P-enhed eller hvilket SE-nr rettigheden er tildelt). **Bemærk** rettigheden må ikke være afgrænset til SE-nr, da EfterUddannelse.dk ikke kender/bruger SE-numre. Hvis rettighederne er afgrænset til et SE-nr., vil det blive opfattet som om du/brugeren ikke har rettigheder til at bruge EfterUddannelse.dk.

## Hvis du mangler rettigheder

Hvis du mangler rettigheder til EfterUddannelse.dk, skal du kontakte din NemLogin-Brugeradministrator.

| NemLog-in/Bru                                | ngeradministration                                                                                                    | Sprog:                  | Dansk                   | English                    | Marian                         | Log ud               |
|----------------------------------------------|----------------------------------------------------------------------------------------------------|-------------------------|-------------------------|----------------------------|--------------------------------|----------------------|
| UNI-C - Styrelsen for it og                  | CVR-nummer:                                                                                                    |                         |                         | Afslu                      | t brugeradı                    | ninistration >       |
| Hjem 🔹<br>Min profil<br>Få flere rettigheder | Du er Medarbejder<br>Du er medarbejder og har rettigheder til at tilgå nogle offentlige i<br>din administrator i systemet. Du får tildelt rettigheder via Brugera<br>vedligeholder dine stamdata og kontaktoplysninger. | -systemer<br>dministrat | r. Du kan<br>ion og det | få flere ret<br>: er meget | tigheder ved<br>vigtigt, at du | l at spørge<br>i her |

Det gør du ved at trykke på knappen "Få flere rettigheder"

Du kommer nu til siden "Forespørg om flere rettigheder", hvor du kan bede om de nødvendige rettigheder. Du har mulighed for at knytte en kommentar til din anmodning. Vælg den/de rettigheder som du skal have fra listen, knyt evt. en kommentar til anmodningen og tryk på knappen "Send forespørgsel".

| NemLog-in/Brug                  | geradministration                                                                                                    | Hjælp          | Sprog: | Dansk   | English | Marianne 🕻   | Log u     |  |
|---------------------------------|----------------------------------------------------------------------------------------------------|----------------|--------|---------|---------|--------------|-----------|--|
| UNI-C - Styrelsen for it og C   | CVR-nummer: 13                                                                                                    |                |        |         | Afslu   | t brugeradmi | nistratio |  |
| Hjem 👂 Få flere rettigheder     |                                                                                                    |                |        |         |         |              |           |  |
| Min profil                      | Forespørg om flere rettigheder                                                                                                    |                |        |         |         |              |           |  |
| Få flere rettigheder            | Organisation, som tildeling gælder for<br>UNI-C - Styrelsen for it og læri                                                                                                    |                |        |         |         |              |           |  |
|                                 | Privilegium                                                                                                    |                | It     | -system |         |              |           |  |
| Løs opgaver                     |                                                                                                    | Listen er tom. |        |         |         |              |           |  |
| Bliv administrator for brugerne |                                                                                                    |                |        |         |         |              |           |  |
|                                 | Kommentar                                                                                                    |                |        |         |         |              |           |  |
|                                 | Jeg har brug for rettigheder til Efteruddannelse.dk. Jeg skal bruge "ret til at administrere VEU Kurser" og "ret<br>til at ansøge om VEU-godtgørelse og befordringstilskud<br>v |                |        |         |         |              |           |  |
|                                 |                                                                                                    |                |        |         |         | Send fores   | pørgsel   |  |

Hvis din virksomhed har flere brugeradministratorer, vil de alle modtage din forespørgsel.